# EVM User's Guide: AMC6V704EVM AMC6V704 评估模块

# TEXAS INSTRUMENTS

# 说明

该 EVM 采用 AMC6V704,这是一款针对电吸收调制 激光器 (EML)应用进行优化的高度集成的电流输出和 电压输出控制器件。AMC6V704 包括:

- 四个专用的 12 位 200mA 电流输出数模转换器 (IDAC)
- 四个专用的 12 位电压输出 DAC (VDAC)
- 一个专用的 12 位、1MSPS 模数转换器 (ADC)

ADC 可用于监测外部和内部信号。AMC6V704 还包括 电源和温度警报监控器,以及一个高精度内部基准,因 此在大多数应用中无需使用外部基准。

# 开始使用

1. 在 TI.com 上订购 EVM

- 2. 下载并安装 AMC6V704EVM 软件。
- 3. 配置硬件跳线设置。
- 4. 连接 USB 和外部 AMC6V704EVM 电源。
- 5. 启动 AMC6V704EVM-GUI。

### 特性

- 用于评估不同器件配置的跳线
- 板载 FT4222 控制器,用于 SPI 或 I<sup>2</sup>C 通信

#### 应用

- 光学模块
- 光线路卡

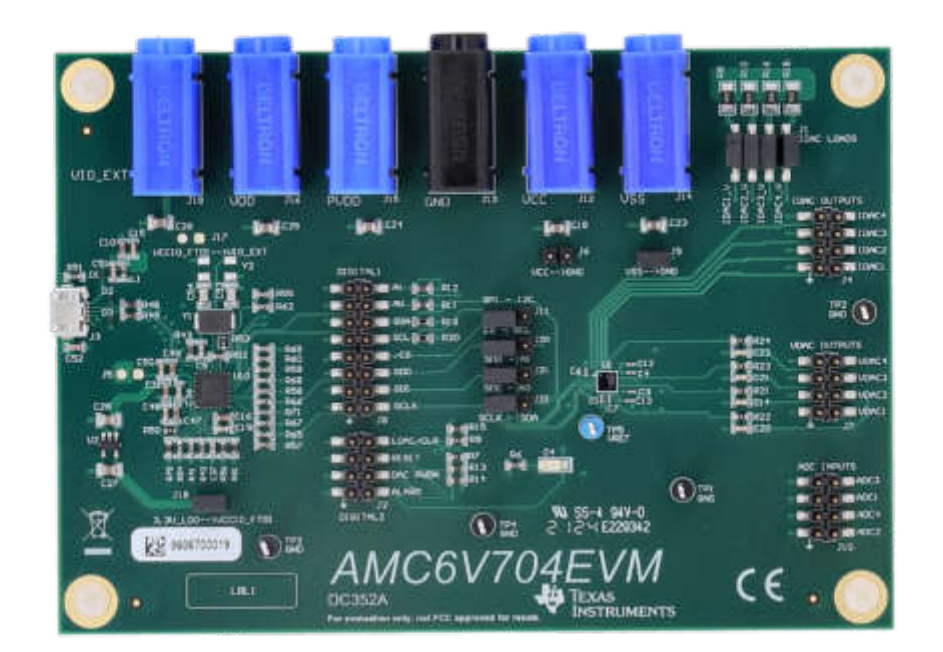

#### AMC6V704EVM

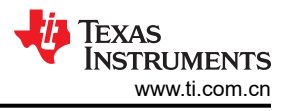

# 1 评估模块概述

# 1.1 引言

本用户指南介绍了 AMC6V704EVM 评估模块 (EVM) 的特性、运行和使用情况。本文档提供了有关如何使用 AMC6V704EVM 电路板和软件的示例和说明。本文档中的评估板、评估模块和 EVM 等术语指的是 AMC6V704EVM。本文档包括原理图、印刷电路板 (PCB) 布局和完整的物料清单 (BOM)。

# 1.2 套件内容

表 1-1 详细说明了 EVM 套件的内容。如果缺少任何元件,请通过 (972) 644-5580 联系 TI 产品信息中心。确保在 德州仪器 (TI) 网站 (www.ti.com.cn) 验证相关软件的最新版本。

表 1-1. AMC6V704EVM 套件内容

| 项                            | 数量 |
|------------------------------|----|
| AMC6V704EVM 电路板              | 1  |
| USB Micro-B 型插头转 USB-A 型插头电缆 | 1  |

# 1.3 规格

图 1-1 展示了 AMC6V704EVM 的方框图。AMC6V704EVM 使用 EVM 随附的 USB 电缆连接到板载 FTDI 数字控制器。EVM 具有适用于所有数字通信线路、IDAC 输出、VDAC 输出、电源和 ADC 输入的连接器和测试点。

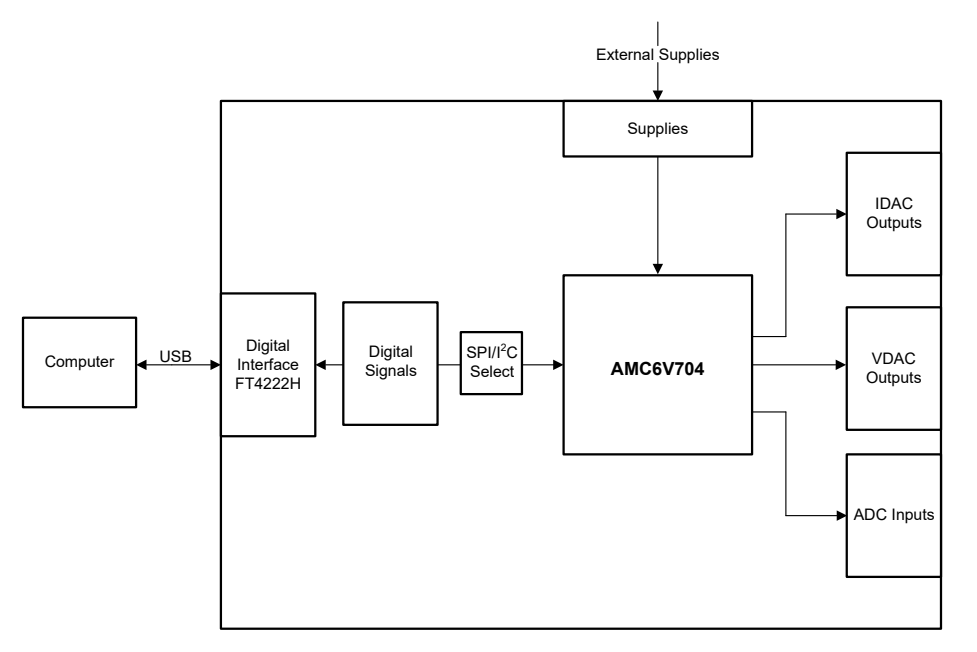

图 1-1. AMC6V704EVM 方框图

## 1.4 器件信息

AMC6V704 控制器由四个 12 位 IDAC 和四个 12 位 VDAC 组成。每个 IDAC 都可以提供 200mA 电流,并具有可 优化每个通道功耗的专用电源。该器件的 VDAC 支持 - 5V、 - 2.5V、2.5V 和 5V 满量程输出范围,具有 50mA 驱动能力。AMC6V704 采用超小型 2.56mm x 2.56mm 36 引脚 DSBGA 封装。如需了解更多信息,请参阅 AMC6V704 具有电流和电压输出 DAC 和多通道 ADC 的 4 通道光学监视器和控制器数据表。

# 2 硬件

### 2.1 硬件设置

本节介绍 EVM 的总体系统设置。计算机运行的软件使用 I<sup>2</sup>C 或 SPI 通过板载 FTDI 控制器提供与 AMC6V704EVM 交互的接口。必须从外部为 EVM 供电。

#### 2.1.1 静电放电警告

小心 AMC6V704EVM 上的许多元件都容易因静电放电 (ESD) 而损坏。建议客户在开箱和搬运 EVM 时遵守 适当的 ESD 处理预防措施,包括在经批准的 ESD 工作站上使用接地腕带。

#### 2.1.2 电源配置和跳线设置

表 2-1 和图 2-1 展示了与 AMC6V704EVM 的电源连接。确保 2.5V ≤ VCC - VSS ≤ 5.5V。

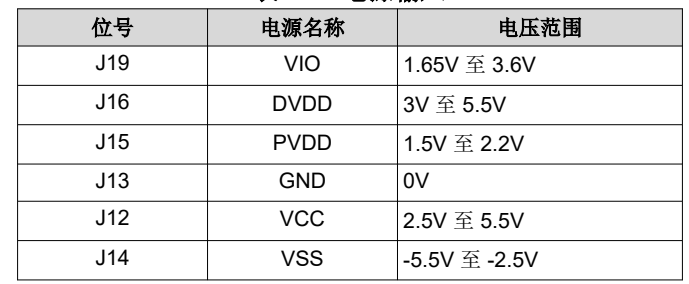

### 表 2-1. 电源输入

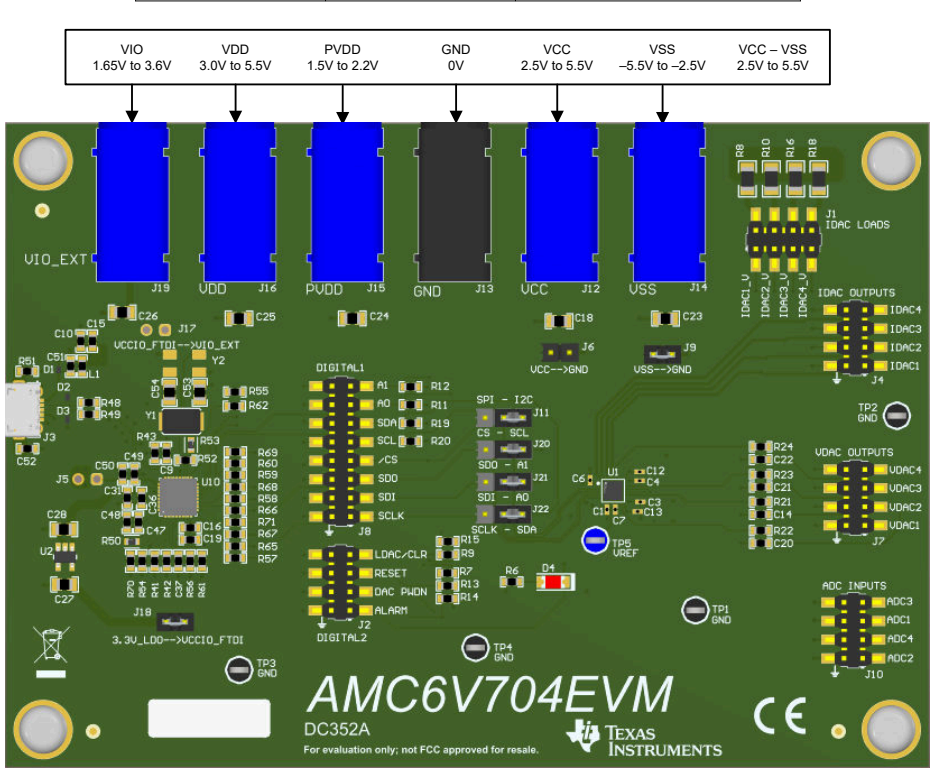

## 图 2-1. 电源输入

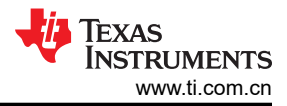

## 表 2-2 展示了 AMC6V704EVM 上可配置的跳线设置的详细信息

| 位号                   | 默认位置                                  | 可用位置                                                                                                    | 说明                                        |
|----------------------|---------------------------------------|----------------------------------------------------------------------------------------------------|-------------------------------------------|
| J1                   | 全部开路: IDAC 输出<br>与 4.99 Ω 负载电阻器断<br>开 | 闭合:IDACx 输出连接到 4.99 Ω 负载电阻器                                                                                | 将 IDAC 输出连接到板载 4.99 Ω 负载电阻器,以测量电流与电压的函数关系 |
| J6                   | 开路:VCC 未接地                            | 闭合: VCC 接地                                                                                                 | 在负电压输出模式下将 VCC 电源输入接地                     |
| J9                   | 闭合: VSS 接地                            | 开路:VSS 未接地                                                                                                 | 在正电压输出模式下将 VSS 电源输入接地                     |
| J11、J20、<br>J21、J22、 | 全为 1-2 : SPI 启用                       | 全为 <b>2-3</b> :I <sup>2</sup> C 启用                                                                         | I <sup>2</sup> C 或 SPI 选择器                |
| J18                  | 闭合:FTDI VCCIO 电<br>源连接到 3.3V LDO      | 开路:FTDI VCCIO 电源未连接到 3.3V LDO。<br>如果保持开路,请组装 J5 或 J15,以分别将<br>FTDI VCCIO 输入连接到 VCCIO3V3_FTDI 或<br>VIO_EXT。 | FTDI VCCIO 电源选择器                          |

表 2-2. 跳线定义

板载 FT4222 控制器支持 3.3V、2.5V 和 1.8V 逻辑电平。默认情况下,该控制器配置为使用 3.3V 电压。要使用 2.5V 或 1.8V,请断开 J18,组装 J17 以将 FTDI VCCIO 输入连接到 VIO\_EXT。

#### 2.1.3 连接 FTDI 数字控制器

按照节 2.1.2 设置电源和跳线配置后,将 USB 电缆从 AMC6V704EVM USB 端口连接到计算机。

#### 2.2 硬件说明

以下各节提供有关 EVM 硬件和信号定义的详细信息。

#### 2.2.1 连接器定义

表 2-3 展示了 AMC6V704EVM 的连接器定义。

| 位号              | 定义                       |  |  |  |  |  |
|-----------------|--------------------------|--|--|--|--|--|
| J2              | I <sup>2</sup> C和 SPI 信号 |  |  |  |  |  |
| J3              | USB 连接器                  |  |  |  |  |  |
| J4              | IDAC 输出                  |  |  |  |  |  |
| J7              | VDAC 输出                  |  |  |  |  |  |
| J8              | 数字信号                     |  |  |  |  |  |
| J10             | ADC 输入                   |  |  |  |  |  |
| TP1、TP2、TP3、TP4 | 接地测试点                    |  |  |  |  |  |
| TP5             | VREF 测试点                 |  |  |  |  |  |

#### 事 2.3 连按界空义

# 3 软件

# 3.1 软件设置

本节介绍了 EVM 软件安装过程。

# 3.1.1 软件安装

请确保在软件安装期间,AMC6V704EVM未连接到计算机。

从器件产品文件夹或 AMC6V704EVM 工具文件夹中下载 AMC6V704EVM 软件。下载该软件后,导航至下载文件 夹,然后运行 AMC6V704EVM-GUI 安装程序可执行文件。

启动 AMC6V704EVM-GUI 安装程序后,系统会打开一个安装对话框窗口,提示用户选择安装目录。默认软件路 径为 C:\Program Files (x86)\Texas Instruments\AMC6V704EVM。

软件安装程序还会安装 FTDI USB 驱动程序。FTDI USB 驱动程序安装在第二个可执行文件中。

# 3.2 软件说明

本节讨论了 AMC6V704EVM 软件的功能,以及如何使用这些功能。该软件提供对所有 AMC6V704 寄存器和功能的基本控制。

# 3.2.1 启动软件

要启动软件,请导航至 Start 菜单中的 Texas Instruments 文件夹,然后选择 AMC6V704EVM 图标。

图 3-1 展示了 Interface Settings 窗口。当 GUI 启动时,会弹出 Interface Settings 窗口。此窗口包含用于选择协议(SPI或 I<sup>2</sup>C)的下拉菜单,如果选择了 I<sup>2</sup>C 协议,则为 I<sup>2</sup>C 器件地址。如果 GUI 在演示模式下启动,则不会 弹出菜单。在这种情况下,请取消选中 Demo Mode 复选框(请参阅图 3-3 的右上角)。如果必须再次更新界面,则再次选中 Demo Mode 复选框以重新显示菜单。

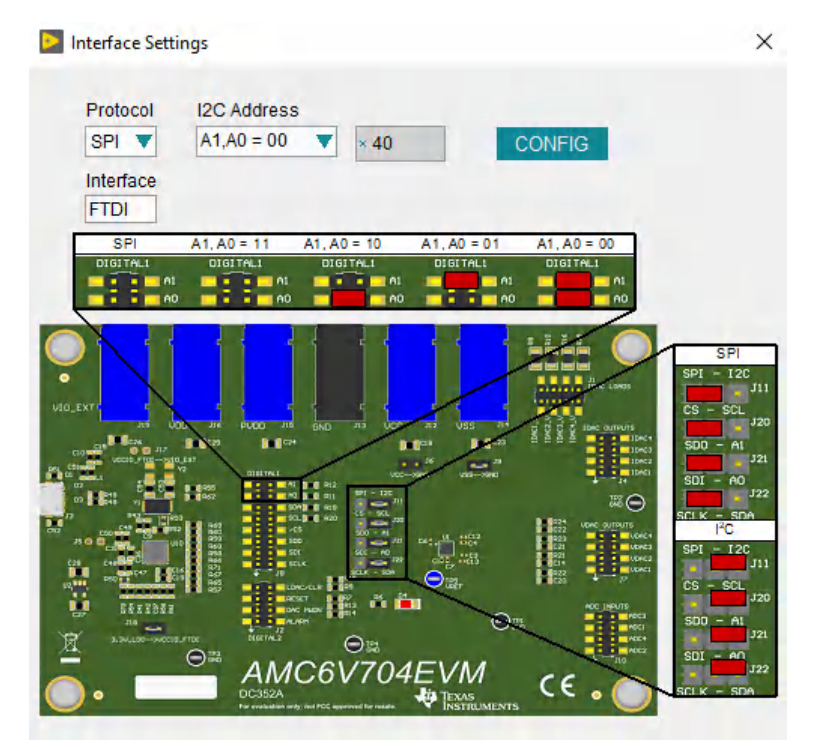

图 3-1. 启动时的 AMC6V704EVM 接口设置

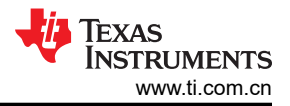

图 3-2 显示,如果正确连接了板载控制器,则屏幕底部的状态栏会显示 CONNECTED。如果状态栏显示 DEMO,则取消选中 Demo Mode 复选框。如果控制器连接不正确或根本没有连接,则状态栏会显示 DEMO。如 果 EVM 已连接且未选中 Demo Mode 复选框,但 GUI 未显示 CONNECTED 状态,请拔下 EVM 并重新连接,然 后重新启动 GUI 软件。

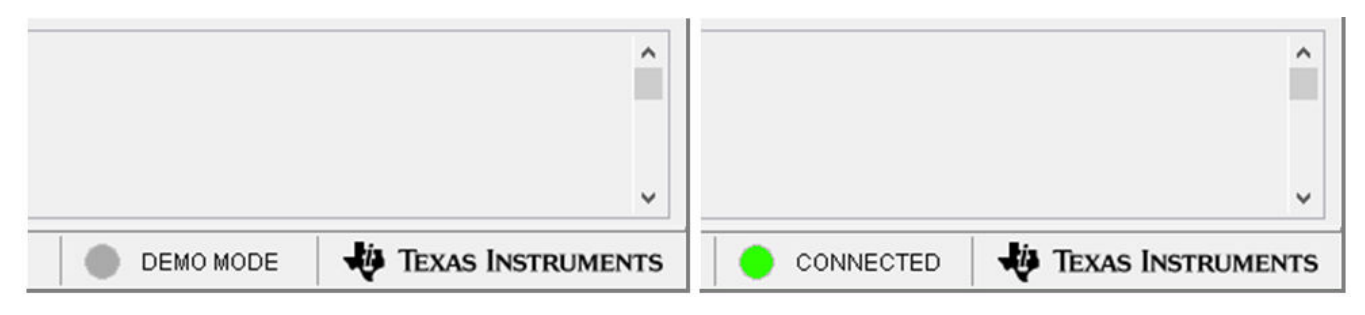

#### 图 3-2. FTDI 数字控制器连接状态

#### 3.2.2 软件功能

AMC6V704EVM-GUI 使用 I<sup>2</sup>C 或 SPI 通信来控制 AMC6V704。有几个 GUI 页面包含了这些功能,如以下小节所 示。用户可以使用 GUI 最左侧的菜单栏在页面之间切换。菜单栏显示了 High Level Configuration 页面 (包含 AMC Control 和 ADC MUX 子页面)和 Low Level Configuration 页面。

在使用 GUI 之前,请参阅相应的器件数据表以了解详细的 AMC6V704 编程说明。

#### 3.2.2.1 High Level Configuration 页面

AMC6V704EVM-GUI 包含一个 High Level Configuration 页面,该页面提供了一个界面来快速配置相应 AMC6V704 器件的参数和相关寄存器设置。High Level Configuration 页面由两个子页面组成:AMC Control 和 ADC MUX Control。

图 3-3 展示了 AMC Control 子页面,用于设置 IDAC 和 VDAC 的范围和输出。警报和状态信息也会显示在此选项 卡上。

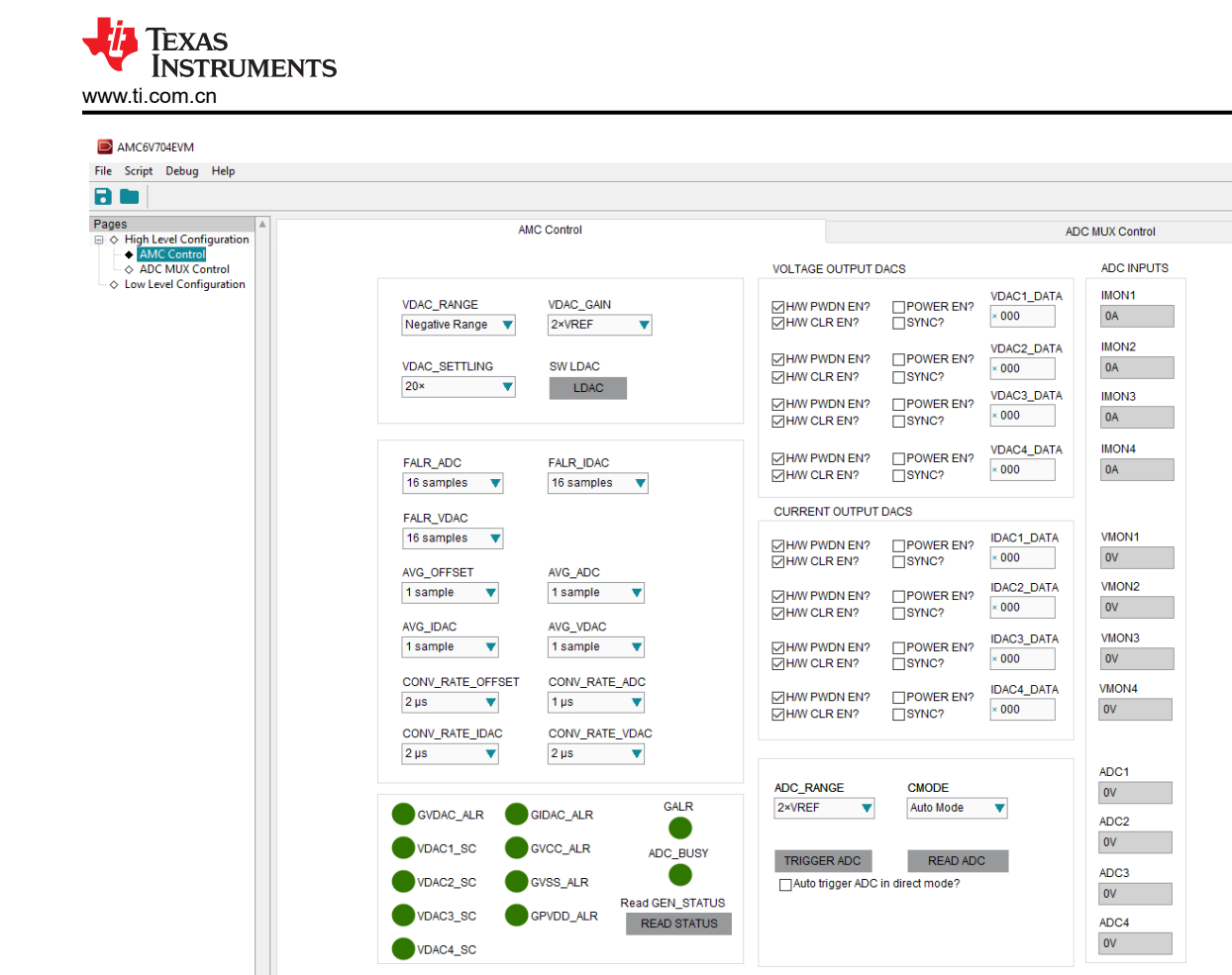

DEMO MODE 🛛 🦊 TEXAS INSTRUMENTS

图 3-3. AMC Control 子页面

Idle

Demo Mode

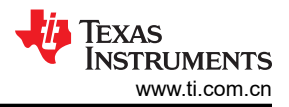

图 3-4 展示了 ADC MUX Control 子页面。AMC6V704 中的 ADC 测量四个输入引脚以及 IDAC 输出引脚上的电压 和 VDAC 的电流。ADC MUX Control 子页面设置 ADC 序列发生器控件,以选择测量哪些通道以及读取通道的顺序。

| AMC6V704EVM                                    |                          |                                    | – 🗆 ×          |
|------------------------------------------------|--------------------------|------------------------------------|----------------|
| File Script Debug Help                         |                          |                                    |                |
|                                                |                          |                                    | 🗹 Demo Mode 🕜  |
| Pages AMC Control                              | AD                       | C MUX Control                      |                |
|                                                |                          | Note: Davies success to 40 indiana |                |
| ADC MUX Control      A Low Level Configuration | Custom Control Sequence  | Note: Device supports 48 indices   |                |
| · -···································         | CCS_START_INDEX CCS_ID_0 | GND                                |                |
| Custom Control Sequence S                      | Start Index 1 CCS_ID_1   | ADC Core Offset                    |                |
|                                                | CCS_ID_2                 | VDAC1&2 Current Offset 🔻           |                |
| Custom Control Sequence 5                      | Stop Index 15 CCS_ID_3   | VDAC3&4 Current Offset 🛛 🔻         |                |
|                                                | CCS_ID_4                 | VDAC1                              |                |
|                                                | CCS_ID_5                 | VDAC2                              |                |
|                                                | CCS_ID_6                 | VDAC3                              |                |
|                                                | CCS_ID_7                 | VDAC4                              |                |
|                                                | CCS_ID_8                 | IDAC1                              |                |
|                                                | CCS_ID_9                 | IDAC2                              |                |
|                                                | CCS_ID_10                | IDAC3                              |                |
|                                                | CCS_ID_11                | IDAC4                              |                |
|                                                | CCS_ID_12                | ADC1                               |                |
|                                                | CCS_ID_13                | ADC2                               |                |
|                                                | CCS_ID_14                | ADC3                               |                |
|                                                | CCS_ID_15                | ADC4                               |                |
|                                                | CCS_ID_16                | GND                                |                |
|                                                | CCS_ID_17                | GND                                |                |
|                                                | CCS_ID_18                | GND                                |                |
|                                                | CCS_ID_19                | GND                                |                |
|                                                | CCS_ID_20                | GND                                |                |
|                                                | CCS_ID_21                | GND                                |                |
|                                                | CCS_ID_22                | GND                                |                |
|                                                | CCS_ID_23                | GND                                |                |
|                                                | CCS_ID_24                | GND                                |                |
|                                                | CCS_ID_25                | GND                                |                |
|                                                | CCS_ID_26                | GND                                |                |
|                                                | CCS_ID_27                | GND                                |                |
|                                                | CCS_ID_28                | GND                                |                |
|                                                | CCS_ID_29                | GND                                |                |
|                                                | CCS_ID_30                | GND                                |                |
|                                                | CCS_ID_31                | GND 🔻                              |                |
|                                                |                          |                                    |                |
| T                                              |                          |                                    |                |
| Idle                                           |                          | 🔵 DEMO MODE 🛛 🐺 Tex                | as Instruments |

图 3-4. "High Level Configuration" 页面的 "ADC MUX Control" 选项卡

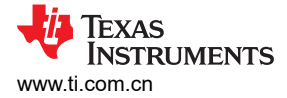

#### 3.2.2.2 底层配置页面

图 3-5 展示了 AMC6V704EVM-GUI 的 Low Level Configuration 页面。此页面允许直接访问与相应 AMC6V704 器件寄存器的低级别通信。

该窗口中央的 *Register Map* 部分列出了所有寄存器,这些寄存器按器件中的页面分组。GUI 会根据所选的寄存器 自动寻址正确的页面。在 *Register Name* 列表中选择一个寄存器,以显示该寄存器中的值的说明,以及寄存器地 址、默认值、大小和当前值的信息。通过在 GUI 的值列中输入值,即可将数据写入寄存器。

| AMC6V704EVM                                                                                                    |                                                                                                    |                                                                                                    |                                                                                                    |                                                                                             |                                                                                                    |                                                                                                    |                                                |                                                |     |                                                                                                    |                                                                                                    |                                                                                                    |                                                                                             |                      |                                         |          |        | - 0     |      | ×      |
|----------------------------------------------------------------------------------------------------|----------------------------------------------------------------------------------------------------|----------------------------------------------------------------------------------------------------|----------------------------------------------------------------------------------------------------|---------------------------------------------------------------------------------------------|----------------------------------------------------------------------------------------------------|----------------------------------------------------------------------------------------------------|------------------------------------------------|------------------------------------------------|-----|----------------------------------------------------------------------------------------------------|----------------------------------------------------------------------------------------------------|----------------------------------------------------------------------------------------------------|---------------------------------------------------------------------------------------------|----------------------|-----------------------------------------|----------|--------|---------|------|--------|
| File Script Debug Help                                                                                                    |                                                                                                    |                                                                                                    |                                                                                                    |                                                                                             |                                                                                                    |                                                                                                    |                                                |                                                |     |                                                                                                    |                                                                                                    |                                                                                                    |                                                                                             |                      |                                         |          |        |         |      |        |
| B 🖿                                                                                                    |                                                                                                    |                                                                                                    |                                                                                                    |                                                                                             |                                                                                                    |                                                                                                    |                                                |                                                |     |                                                                                                    |                                                                                                    |                                                                                                    |                                                                                             |                      |                                         |          | 5      | Demo M  | lode | ?      |
| AMC6V704EVM      File Script Debug Help      Pages     ◆ High Level Configuration     ◆ AMC Control     ◆ AMC Control     ◆ AMC Control     ◆ AMC Control     ◆ Low Level Configuration | Write Selected         Write Modifies           Register Name         Global           Global         NOP           PAGE         CHIP_VER           RESIST Name         Global           OHD         PAGE           CHIP_VER         RESET           ALARM_STATUS_0         ALARM_STATUS_0           ALARM_STATUS         TRIGGER           DAC_DEN         SDO_EN           GEN_CFG         DAC_CLR           DAC_CLAR_CODE         VDAC_CLEAR_CODE           VDAC_CLEAR_CODE         DAC_CLAR_CODE           DAC_CLAR_CONE         DAC_CONFIG           DAC_CONFIG         DAC_APD_SRC_1           DAC_APD_SRC_1         DAC_APD_SRC_1           DAC_CONFIG         ADC_GONFIG           ADC_CONFIG         ADC_CONFIG           ADC_CONFIG         ADC_CONFIG           ADC_CONFIG         ADC_CONFIG           ADC_CONFIG         ADC_CONFIG           ADC_CONFIG         ADC_CONFIG           ADC_CONFIG         ADC_CONFIG           ADC_CONFIG         ADC_CONFIG           ADC_CONFIG         ADC_CONFIG           ADC_CONFIG         ADC_CONFIG           ADC_CONFIG         ADC_CONFIG           ADC_CONFIG< | Address         C           Address         C           0x00         C           0x01         C           0x02         C           0x03         C           0x04         C           0x03         C           0x04         C           0x04         C           0x04         C           0x12         C           0x13         C           0x14         C           0x15         C           0x14         C           0x15         C           0x42         C           0x43         C           0x44         C           0x44         C           0x44         C           0x44         C           0x44         C           0x44         C           0x45         C           0x44         C           0x45         C           0x44         C           0x45         C           0x45         C           0x44         C           0x45         C      0x44         C      0x4 | added         Real           Default         Mode           Default         Mode           Doctocolo         R/W           Doctocolo         R/W           Doctocolo | d All<br>Size<br>16<br>16<br>16<br>16<br>16<br>16<br>16<br>16<br>16<br>16<br>16<br>16<br>16 | Value         15         14           0x0000         0         0           0x0000         0         0           < | 13         12           0         0           0         0           0         0           0         0           0         0           0         0           0         0           0         0           0         0           0         0           0         0           0         0           0         0           0         0           0         0           0         0           0         0           0         0           0         0           0         0           0         0           0         0           0         0           0         0           0         0           0         0           0         0           0         0           0         0           0         0           0         0           0         0           0         0           0         0           0         0 | de Imm 11 10 0 0 0 1 0 0 0 0 0 0 0 0 0 0 0 0 0 | ediate 9 8 0 0 0 0 0 0 0 0 0 0 0 0 0 0 0 0 0 0 |     | 5         5           0         0           1         1           0         0           1         1           0         0           1         1           0         0           0         0           0         0           0         0           0         0           0         0           0         0           0         0           0         0           0         0           0         0           0         0           0         0           0         0           0         0           0         0           0         0           0         0           0         0           0         0           0         0           0         0           0         0           0         0           0         0 | 4         3           0         0           1         0           0         0           0         0           0         0           0         0           0         0           0         0           0         0           0         0           0         0           0         0           0         0           0         0           0         0           0         0           0         0           1         1           0         0           1         1           0         0           1         1           0         1           1         1           0         1           1         1           1         1           1         1           1         1           1         1           1         1           1         1           1         1           1         1           1         1 | 2     1       0     0       0     0       0     0       0     0       0     0       0     0       0     0       0     0       0     0       0     0       0     0       0     0       0     0       0     0       0     0       0     0       0     0       0     0       0     0       0     0       0     0       0     0       0     0       0     0       0     0       0     0       0     0       0     0       0     0       0     0       0     0       0     0       0     0       0     0       0     0       0     0       0     0       0     0       0     0       0     0       0     0       0     0       0     0 | 0<br>0<br>0<br>0<br>0<br>0<br>0<br>0<br>0<br>0<br>0<br>0<br>0<br>0<br>0<br>0<br>0<br>0<br>0 | Field View Field Nam | ILE ILE ILE ILE ILE ILE ILE ILE ILE ILE | Field Va | elue   |         |      | ×      |
|                                                                                                    | VDAC4_LO_THRESH                                                                                                    | 0x57 0<br>0x58 0                                                                                                    | 0x0000 R/W<br>0x0FFF R/W                                                                                                    | 16<br>16                                                                                    | 0x0000 0 0<br>0x0FFF 0 0                                                                                                    | 0 0 0                                                                                                    | 0 0                                            | 0 0                                            | 0 0 | 0 0                                                                                                    | 0 0                                                                                                    | 0 0 1 1                                                                                                    | 0                                                                                           | -                    |                                         |          |        |         |      |        |
| Ţ                                                                                                    | Register Description                                                                                                    |                                                                                                    |                                                                                                    |                                                                                             |                                                                                                    |                                                                                                    |                                                |                                                |     |                                                                                                    |                                                                                                    |                                                                                                    |                                                                                             |                      |                                         |          |        |         |      | ^<br>~ |
| Idle                                                                                                    |                                                                                                    |                                                                                                    |                                                                                                    |                                                                                             |                                                                                                    |                                                                                                    |                                                |                                                |     |                                                                                                    |                                                                                                    |                                                                                                    |                                                                                             |                      | DEMO MO                                 | ODE      | 🐺 Texa | s Instr | UMEN | TS     |

#### 图 3-5. 底层配置页面

要在本地存储寄存器映射的值,请选择 File 菜单选项下面的 Save Configuration。选择 Open Configuration 以调用和加载存储的配置文件。

图 3-6 展示了 Low Level Configuration 页面上提供的四个配置按钮,用户可以通过这些按钮从器件寄存器读取以 及写入器件寄存器:

- Write Selected
- Write Modified
- Read Selected
- Read All

Write Modified 按钮仅在 Deferred Update Mode 中启用。Deferred Update Mode 仅在按下 Write Selected 或 Write Modified 按钮时启动写入操作。默认情况下,选择 Immediate Update Mode 以启动 Low Level Configuration 页面写入操作。

在读取任何器件寄存器之前,必须在 SDO\_EN 寄存器中启用 AMC6V704 SDO 引脚。

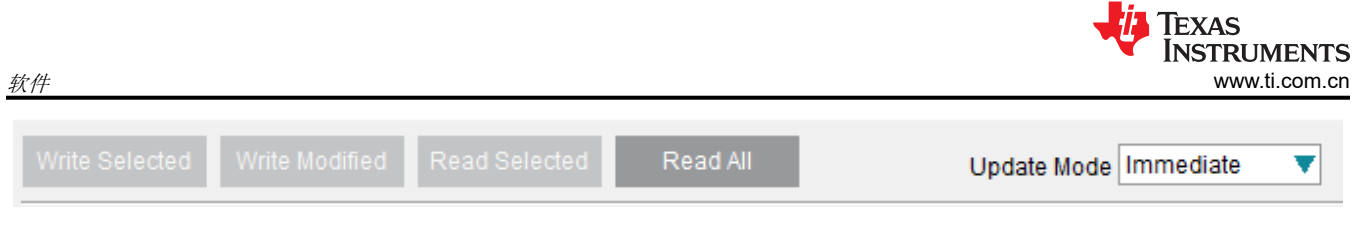

图 3-6. 底层配置页面选项

# 4 硬件设计文件

# 4.1 EVM 原理图

图 4-1 至图 4-3 显示了 AMC6V704EVM 原理图。

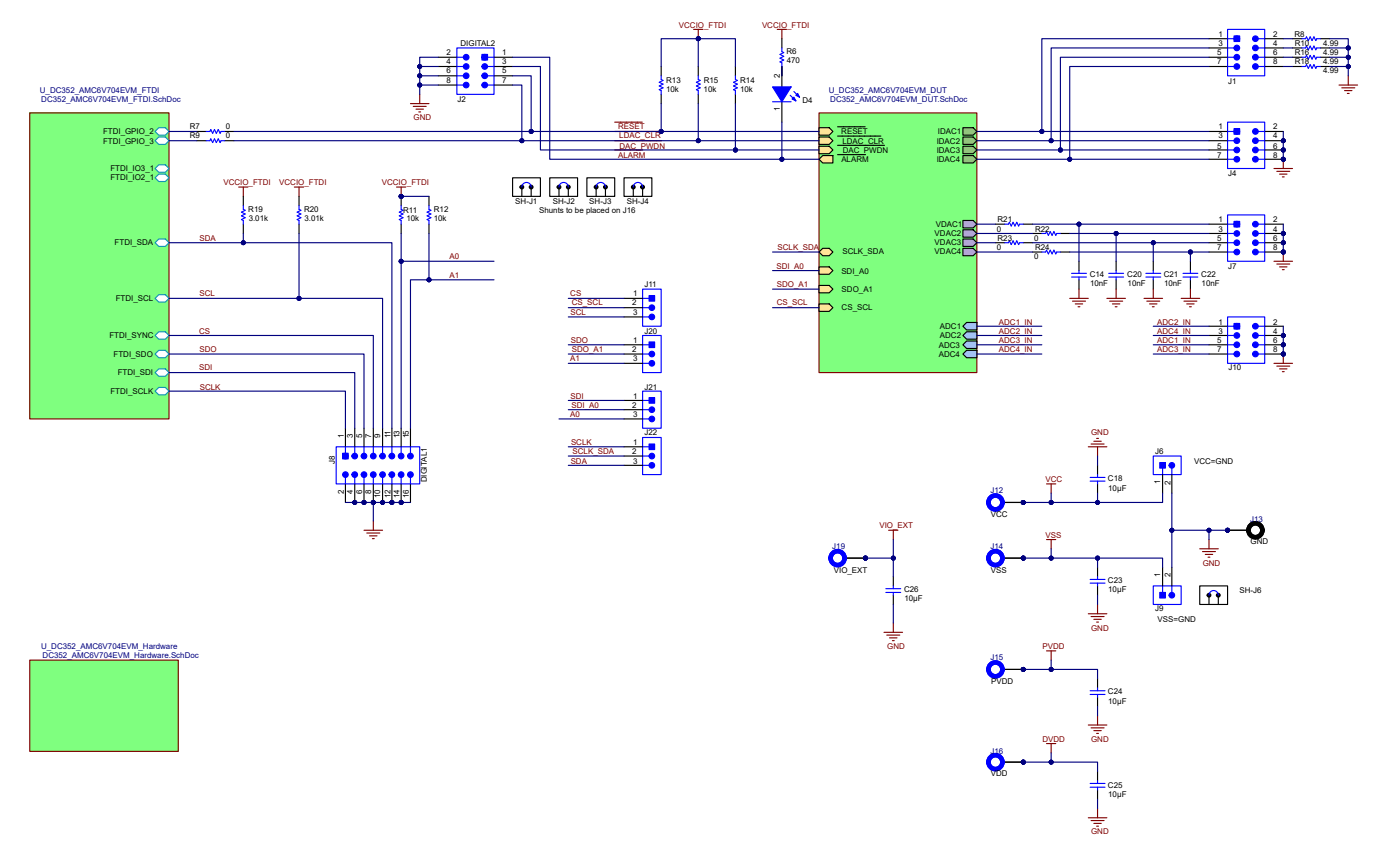

#### 图 4-1. AMC6V704EVM 原理图第 1 页

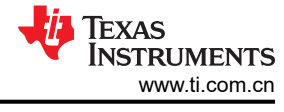

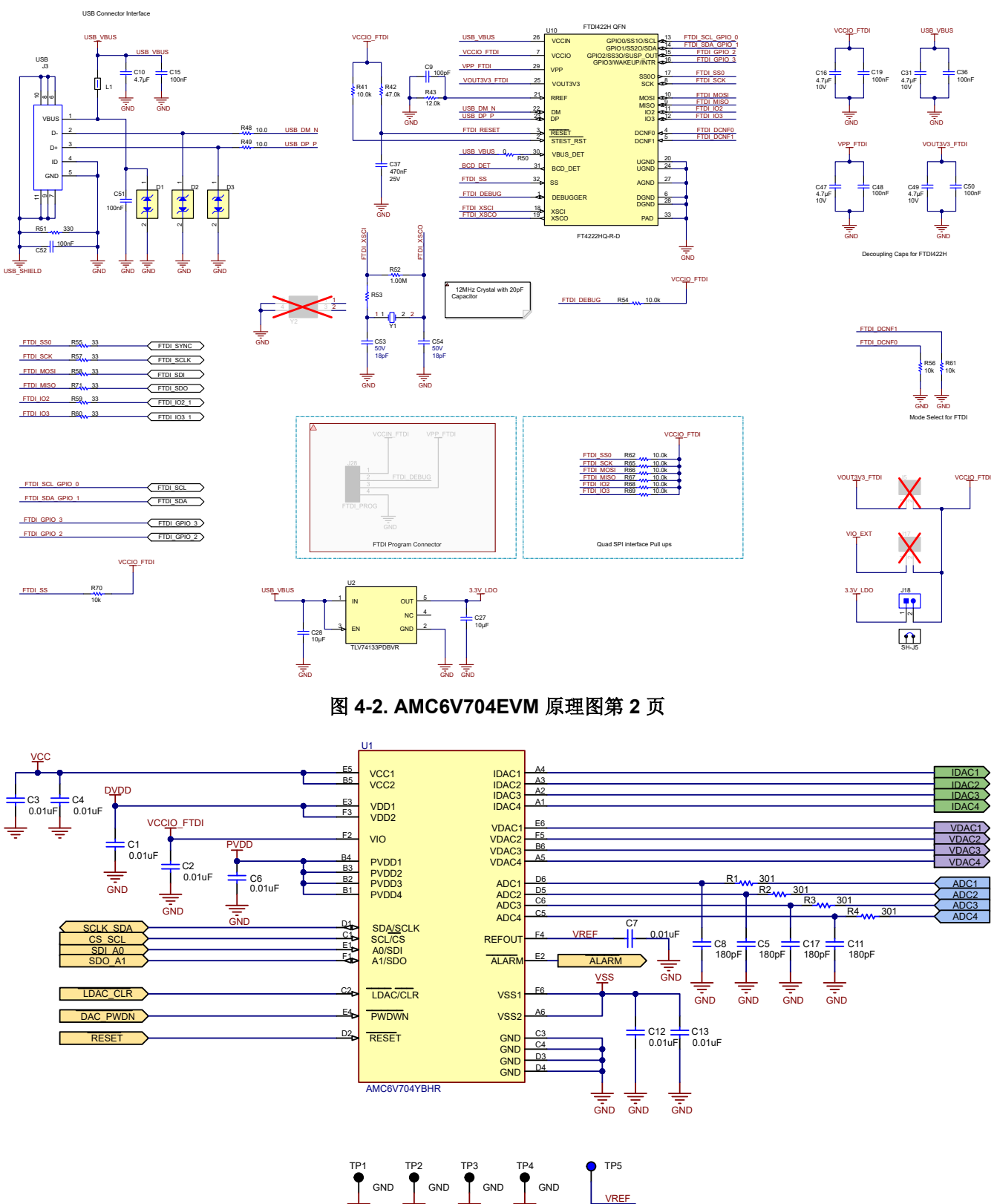

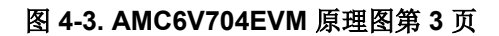

# 4.2 PCB 布局

图 4-4 至图 4-9 展示了 AMC6V704EVM 的电路板布局布线。

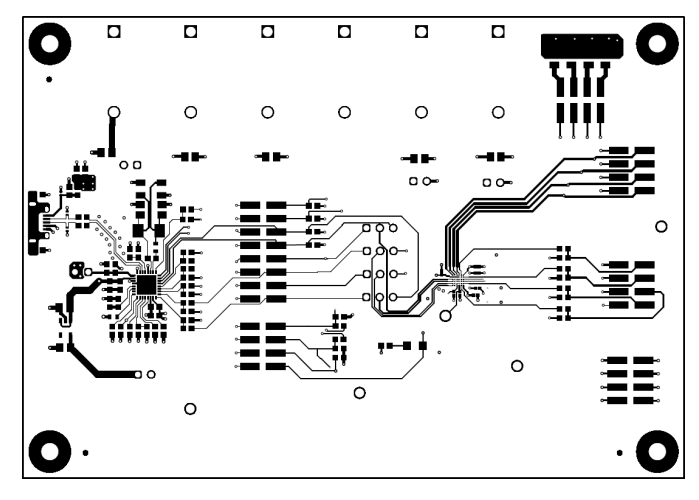

图 4-4. AMC6V704EVM PCB 顶层布局

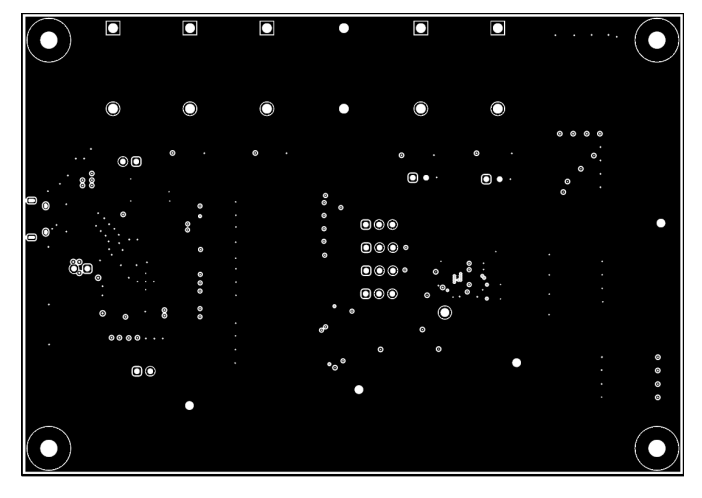

图 4-5. AMC6V704EVM PCB 中层 1 布局(接地平面)

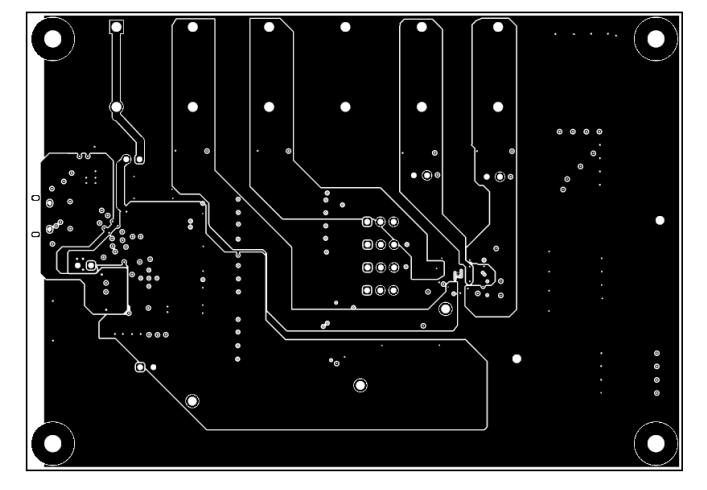

图 4-6. AMC6V704EVM PCB 中层 2 布局(电源层)

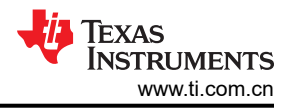

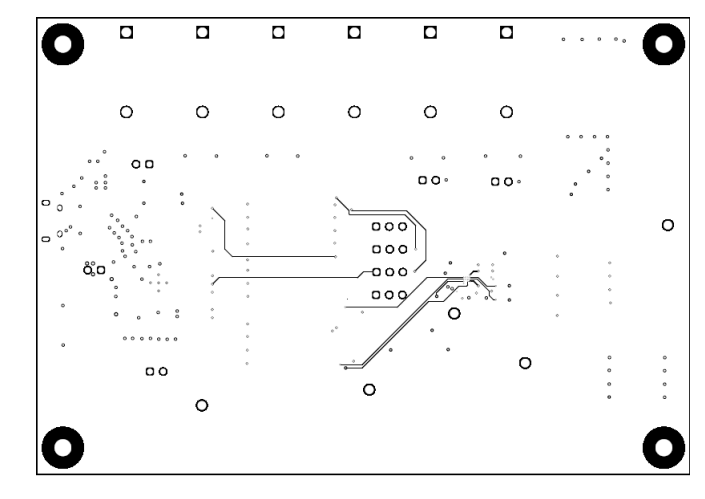

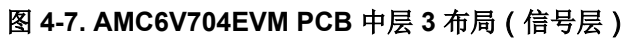

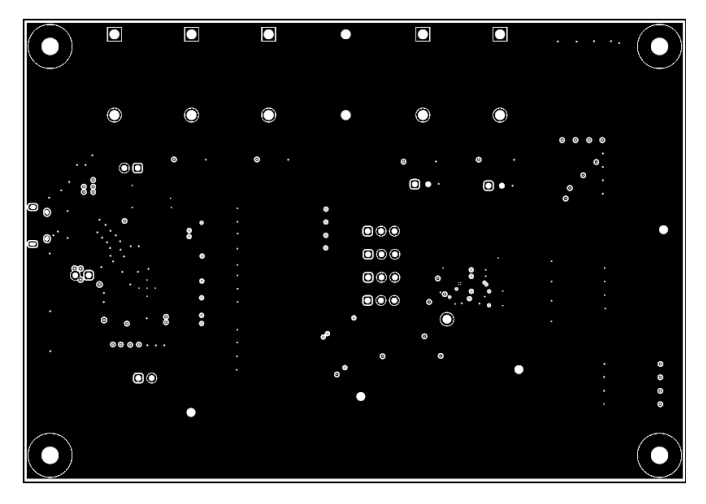

图 4-8. AMC6V704EVM PCB 中层 4 布局 (接地平面)

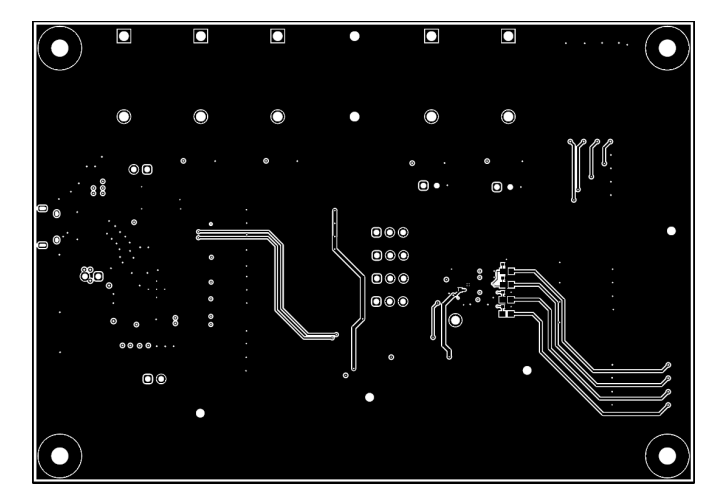

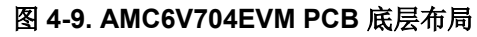

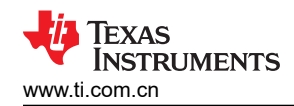

# 4.3 物料清单

表 4-1 列出了 AMC6V704EVM 物料清单 (BOM)。

| 位号                                  | 数量 | 值      | 说明                                                            | 封装参考                                                                       | 器件型号                    | 制造商                 |
|-------------------------------------|----|--------|---------------------------------------------------------------|----------------------------------------------------------------------------|-------------------------|---------------------|
| C1、C2、C3、C4、<br>C6、C7、C12、C13       | 8  | 0.01µF | 电容,陶瓷,0.01µF,10V,+/-10%,X7R,<br>AEC-Q200 1 级,0201             | 0201                                                                       | TDK                     |                     |
| C5、C8、C11、C17                       | 1  | 180pF  | 电容,陶瓷,180pF,25V,+/-10%,X7R,<br>0201                           | 0201                                                                       | GRM033R71E181KA01D      | MuRata              |
| C9                                  | 1  | 100pF  | 电容,陶瓷,100pF,25V,+/-10%,X7R,<br>0603                           | 0603                                                                       | 06033C101KAT2A          | AVX                 |
| C10                                 | 1  | 4.7µF  | 电容,陶瓷,4.7µF,16V,+/-10%,X7R,<br>0603                           | 0603                                                                       | 3 GRM188Z71C475KE21D Mr |                     |
| C14、C20、C21、<br>C22                 | 4  | 0.01µF | 电容,陶瓷,0.01µF,16V,+/-10%,X7R,<br>0603                          | 0603                                                                       | 885012206040 W          |                     |
| C15、C19、C36、<br>C48、C50、C51、<br>C52 | 7  | 0.1µF  | 电容,陶瓷,0.1µF,50V,+/-5%,X7R,<br>0603                            | 0603 06035C104JAT2A                                                        |                         | AVX                 |
| C16、C31、C47、<br>C49                 | 4  | 4.7µF  | 电容,陶瓷,4.7μF,10V,+/-20%,X7R,<br>0603                           | 0603                                                                       | GRM188Z71A475ME15D      | MuRata              |
| C18、C23、C24、<br>C25、C26、C27、<br>C28 | 7  | 10µF   | 电容,陶瓷,10µF,16V,+/-20%,X7R,<br>0805                            | 0805                                                                       | EMK212BB7106MG-T        | Taiyo Yuden         |
| C37                                 | 1  | 0.47µF | 电容,陶瓷,0.47µF,25V,±10%,X7R,<br>0603                            | 0603                                                                       | GRM188R71E474KA12D      | MuRata              |
| C53、C54                             | 2  | 18pF   | 电容,陶瓷,18pF,50V,+/-5%,C0G/<br>NP0,0805                         | 0805                                                                       | 08055A180JAT2A          | AVX                 |
| D1、D2、D3                            | 3  |        | 具有 10pF 电容、击穿电压为 9V、采用 0402<br>封装的单通道 ESD, DPY0002A (X1SON-2) | DPY0002A                                                                   | TPD1E10B09DPYR          | 德州仪器 (TI)           |
| D4                                  | 1  | 红色     | LED,红色,SMD                                                    | 3.2mm x 1.6mm                                                              | 150120RS75000           | Wurth Elektronik    |
| H1、H2、H3、H4                         | 4  |        | 机械螺钉,圆头,#4-40 × 1/4,尼龙,飞利浦盘形头                                 | 螺钉                                                                         | NY PMS 440 0025 PH      | B&F Fastener Supply |
| H5、H6、H7、H8                         | 4  |        | 螺柱,六角,0.5                                                     | 螺柱                                                                         | 1902C                   | Keystone            |
| J1、J2、J4、J7、<br>J10                 | 5  |        | 接头,2.54mm,4x2,金,SMT                                           | 接头,2.54mm,4x2,<br>SMT                                                      | TSM-104-01-L-DV         | Samtec              |
| J3                                  | 1  |        | 插座,USB 2.0,Micro-USB Type B,R/A,<br>SMT                       | USB-micro B USB 2.0 , 10118194-0001LF FCI<br>0.65mm , 5 Pos , R/A ,<br>SMT |                         | FCI                 |
| J6、J9、J18                           | 3  |        | 接头,2.54mm,2x1,锡,TH                                            | 接头,2.54mm,2x1,TH                                                           | TSW-102-23-T-S          | Samtec              |

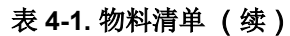

| 位号                                      | 数量 | 值      | 说明                                                           | 封装参考                           | 器件型号                       | 制造商                  |
|-----------------------------------------|----|--------|--------------------------------------------------------------|--------------------------------|----------------------------|----------------------|
| J8                                      | 1  |        | 接头,2.54mm,8x2,金,SMT                                          | 接头,2.54mm,8x2,<br>SMT          | TSM-108-01-L-DV            | Samtec               |
| J11、J20、J21、J22                         | 4  |        | 接头,2.54mm,3x1,金,TH                                           | 接头,2.54mm,3x1,TH               | TSW-103-08-G-S             | Samtec               |
| J12、J14、J15、<br>J16、J19                 | 5  |        | 标准香蕉插孔,绝缘,10A,蓝色                                             | 571-0200                       | 571-0200                   | DEM Manufacturing    |
| J13                                     | 1  |        | 标准香蕉插孔,绝缘,10A,黑色                                             | 571-0100                       | 571-0100                   | DEM Manufacturing    |
| L1                                      | 1  | 600Ω   | 铁氧体磁珠,600Ω(在 100MHz 时),1A,<br>0603                           | 603                            | 782633601                  | Wurth Elektronik     |
| R1、R2、R3、R4                             | 4  | 301Ω   | 电阻,301,0.5%,0.1W,0603                                        | 0603                           | RT0603DRE07301RL           | Yageo America        |
| R6                                      | 1  | 470Ω   | 电阻,470,1%,0.1W,0603                                          | 0603                           | RC0603FR-07470RL           | Yageo                |
| R7、R9、R21、<br>R22、R23、R24               | 6  | 0Ω     | 电阻,0,5%,0.1W,0603                                            | 0603                           | RC0603JR-070RL             | Yageo America        |
| R8、R10、R16、<br>R18                      | 4  | 4.99Ω  | 电阻,4.99,0.1%,0.25W,1206                                      | 1206 RP73D2B4R99BTG            |                            | TE Connectivity      |
| R11、R12、R13、<br>R14、R15、R56、<br>R61、R70 | 8  | 10kΩ   | 电阻,10k,5%,0.1W,0603                                          | 0603                           | RC0603JR-0710KL            | Yageo                |
| R19、R20                                 | 2  | 3.01kΩ | 电阻,3.01k,0.1%,0.1W,0603                                      | 0603                           | RT0603BRD073K01L           | Yageo America        |
| R41、R54、R62、<br>R65、R66、R67、<br>R68、R69 | 8  | 10kΩ   | 电阻,10.0k,1%,0.1W,0603                                        | 0603                           | RC0603FR-0710KL            | Yageo                |
| R42                                     | 1  | 47kΩ   | 电阻,47.0k Ω,1%,0.1W,AEC-Q200 0<br>级,0603                      | 0603                           | CRCW060347K0FKEA           | Vishay-Dale          |
| R43                                     | 1  | 12kΩ   | 电阻,12.0k,0.1%,0.1W,0603                                      | 0603 RT0603BRD0712KL           |                            | Yageo America        |
| R48、R49                                 | 2  | 10Ω    | 电阻,10.0,1%,0.1W,0603                                         | 0603                           | RC0603FR-0710RL Yageo      |                      |
| R50、R53                                 | 2  | 0Ω     | 0 Ω 跳线 0.1W, 1/10W 片式电阻器 0603 ( 公<br>制 1608) 汽车类 AEC-Q200 厚膜 | 0603                           | ERJ-3GEY0R00V Panasonic    |                      |
| R51                                     | 1  | 330Ω   | 电阻,330,1%,0.1W,0603                                          | 0603                           | 303 RC0603FR-07330RL Yageo |                      |
| R52                                     | 1  | 1.00MΩ | 电阻,1.00M,1%,0.1W,AEC-Q200 0 级,<br>0603                       | 0603                           | CRCW06031M00FKEA           | Vishay-Dale          |
| R55、R57、R58、<br>R59、R60、R71             | 6  | 33Ω    | 电阻,33,5%,0.1W,AEC-Q200 0 级,<br>0603                          | 0603 CRCW060333R0JNEA Vishay-E |                            | Vishay-Dale          |
| TP1、TP2、TP3、<br>TP4                     | 4  |        | 测试点,紧凑型,黑色,TH                                                | 黑色紧凑型测试点 5006 Keyston          |                            | Keystone Electronics |
| TP5                                     | 1  |        | 测试点,紧凑型,蓝色,TH                                                | 蓝色紧凑型测试点 5122 Keystone Ele     |                            | Keystone Electronics |

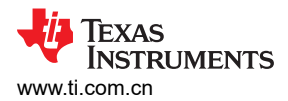

# 表 4-1. 物料清单(续)

| 位号  | 数量 | 值 | 说明                                        | 封装参考     | 器件型号                 | 制造商                 |
|-----|----|---|-------------------------------------------|----------|----------------------|---------------------|
| U1  | 1  |   | 具有电流和电压输出 DAC 和多通道 ADC 的 4 通道、EML 监视器和控制器 | DSBGA36  | AMC6V704YBHR         | 德州仪器 (TI)           |
| U2  | 1  |   | 低压降稳压器,DBV0005A (SOT-23-5)                | DBV0005A | TLV74133PDBVR        | 德州仪器 (TI)           |
| U10 | 1  |   | USB2.0 至 QuadSPI/I2C 桥 IC,VQFN-32         | VQFN-32  | FT4222HQ-D-R         | FTDI                |
| Y1  | 1  |   | 晶振,12MHz,18pF,SMD                         | ABM3     | ABM3-12.000MHZ-D2Y-T | Abracon Corporation |

# 5 其他信息

# 5.1 商标

所有商标均为其各自所有者的财产。

# 6 德州仪器 (TI) 提供的相关文档

表 6-1 中的文档提供了有关 AMC6V704EVM 装配件中使用的德州仪器 (TI) 集成电路的信息。本用户指南可从 TI 网站上获得,文献编号为 SLAU943。附加到文献编号的任何字母对应于撰写本文档时已有的最新文档修订版。较新的修订版可从 TI 网站 https://www.ti.com 获得,也可以致电德州仪器 (TI) 文献响应中心(电话为 (800) 477-8924)或产品信息中心(电话为 (972) 644-5580)。订购时,可通过文档标题或文献编号识别文档。

#### 表 6-1. 相关文档

| 文档             | 文献编号    |
|----------------|---------|
| AMC6V704 产品数据表 | SLASFI2 |

#### 重要声明和免责声明

TI"按原样"提供技术和可靠性数据(包括数据表)、设计资源(包括参考设计)、应用或其他设计建议、网络工具、安全信息和其他资源, 不保证没有瑕疵且不做出任何明示或暗示的担保,包括但不限于对适销性、某特定用途方面的适用性或不侵犯任何第三方知识产权的暗示担 保。

这些资源可供使用 TI 产品进行设计的熟练开发人员使用。您将自行承担以下全部责任:(1) 针对您的应用选择合适的 TI 产品,(2) 设计、验 证并测试您的应用,(3) 确保您的应用满足相应标准以及任何其他功能安全、信息安全、监管或其他要求。

这些资源如有变更,恕不另行通知。TI 授权您仅可将这些资源用于研发本资源所述的 TI 产品的应用。严禁对这些资源进行其他复制或展示。 您无权使用任何其他 TI 知识产权或任何第三方知识产权。您应全额赔偿因在这些资源的使用中对 TI 及其代表造成的任何索赔、损害、成 本、损失和债务,TI 对此概不负责。

TI 提供的产品受 TI 的销售条款或 ti.com 上其他适用条款/TI 产品随附的其他适用条款的约束。TI 提供这些资源并不会扩展或以其他方式更改 TI 针对 TI 产品发布的适用的担保或担保免责声明。

TI 反对并拒绝您可能提出的任何其他或不同的条款。

邮寄地址:Texas Instruments, Post Office Box 655303, Dallas, Texas 75265 Copyright © 2024,德州仪器 (TI) 公司